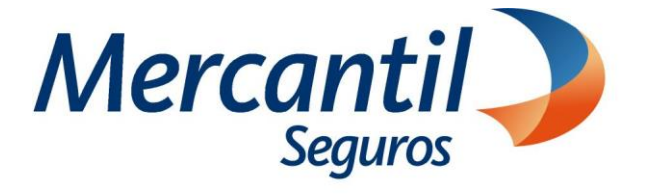

# Cómo usar las funcionalidades de pago

### Cómo pagar con Tarjeta de Regalo en Mercantil Seguros

## Portal del Asegurado

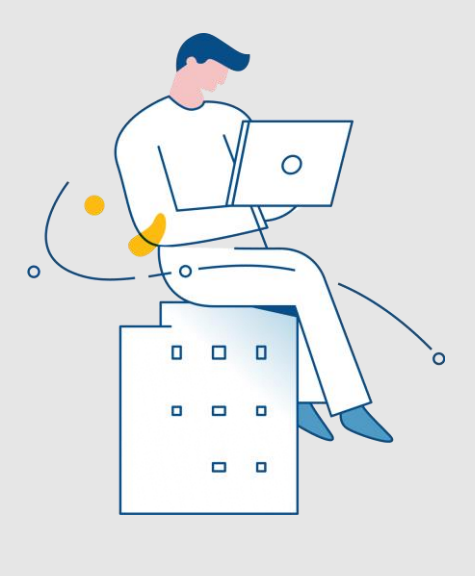

Enero 2024

Inscrita en la Superintendencia de la Actividad Aseguradora bajo el No. 74 copyright 2007 Mercantil Seguros C.A., RIF: J-000901805. Todos los derechos reservados

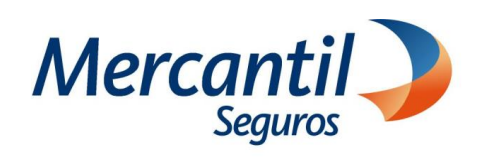

Accede a tu portal 1 Liner M Poliza • Ubica Nuevo Portal del el Nuevo Portal Asegurado Asegurado y haz clic en "Login". · Si no estás registrado, haz clic en el botón "Quiero Registrarme" y completa la información solicitada ¿Ya está registrado? Desea registrarse • Si ya estás registrado, ingresa con . tu usuario y contraseña 2 Selecciona la opción Pagar mis pólizas Nuestros servicios Mercantil al día Mis pólizas 0 KA Ver mis pólizas Notificar mis pagos Haz clic en la opción "Pagar mis Pagar mis póli pólizas" Solicitudes en Línea (+ Plan de Atención Médica Mercantil (PAMM) + Ð Contratar nuevas pólizas 3 Compra o consulta tu tarjeta de regalo el saldo de tu tarjeta de • Si quieres pagar con una tarjeta de regalo, selecciona la opción Pagar mis Pólizas "Comprar tarjeta de regalo en Mis Pólizas en \$ Mis Planes de Pagos Automáticos Mis Notas de Crédito Mercantil Seguros". lizas - Mercantil Seguros, C.A 1-71-119813-1 1-2335206 Si ya tienes una tarjeta de regalo en Mercantil Seguros puedes consultar Ir atrás Imprimir Enviar Email Registrar Pagos el saldo antes de seleccionar los recibos/cuotas a cancelar.

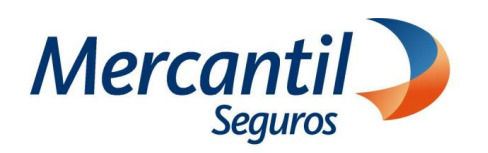

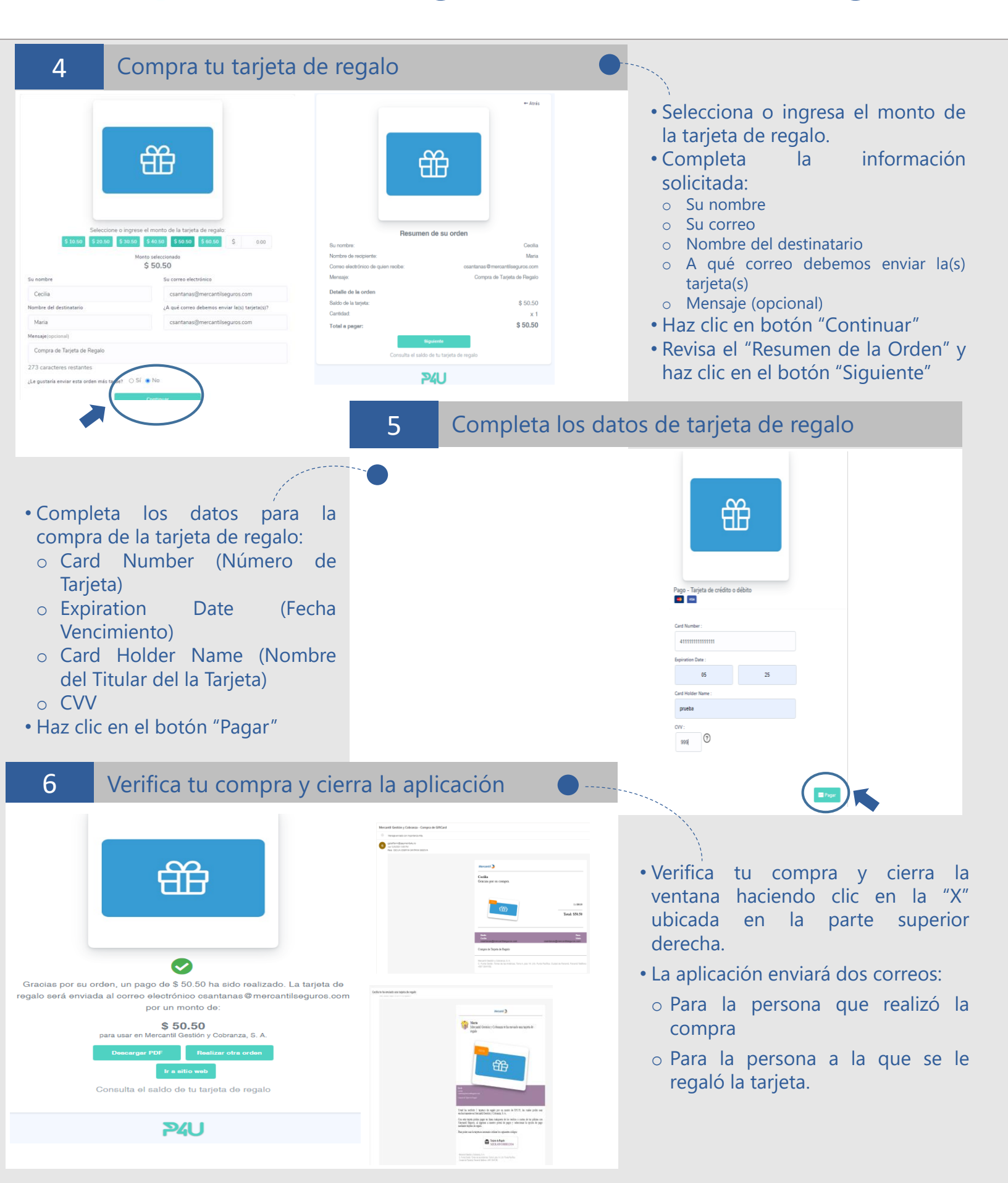

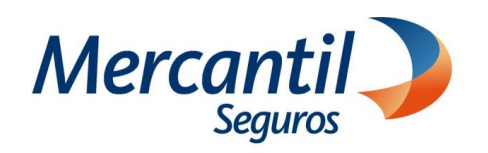

| 7 Selecciona Pago con Ta                                                                                                    | rjeta de Regalo                                                                                                    |                                                                                                    |
|----------------------------------------------------------------------------------------------------|----------------------------------------------------------------------------------------------------|----------------------------------------------------------------------------------------------------|
| Pagar 820,68 USD<br>Incluye IGTF<br>Selecciona la opción de tu prefere                                                                                                    | Mercantil 🌙 🗙                                                                                                    | Selecciona la opción pagar con la moneda USD.                                                                                                    |
| Pago con Tarjeta                                                                                                    | Page con Zirili       Page con Mory         Page or Zirili       Page con Mory         Page or Efectivo       Page por Transferencia | Haz clic en la opción "Pago con<br>Tarjeta de Regalo"                                                                                                    |
|                                                                                                    | 8 Verifica tu plan d                                                                                                    | e pagos                                                                                                    |
| <ul> <li>Verifica el resumen de productos a pagar.</li> <li>Ingresa el código de la tarjeta de regalo y haz clic en el botón "aplicar".</li> </ul>                                                                                                    |                                                                                                    | ard agregada exclosamentel<br>men de productos a pagar<br>arto <u>recha Vencimiento Monto USD</u><br>I Benefits 05/08/2021 \$273.0<br>Monto a pagar USD: \$273.00<br>hasta completar el monto a pagar y puedes pagar cualquier<br>regalo<br>Aplicar<br>15L7 ©<br>Anto a pagar con Gift Card: \$111.00<br>Saldo Pendiente: \$162.00<br>morelar |
| 9 Si la Tarjeta de regalo es<br>Si la Tarjeta de regalo es<br>Si la Tarjeta de regalo est<br>carda agregada estosamente<br>Carda agregada estosamente<br>Resumen de productos a pag<br>Poliza Recibo Ramo Fee<br>171-343 1-2591 Global Benefits<br>Puedes usar múltiples tarjetas de regalo, hasta completar el monto a pag<br>remanente con tu tarjeta en línea<br>Merecimanente esto digo de su tarjeta de regalo<br>Merecimanente esto digo de su tarjeta de regalo<br>Merecimanente esto digo de su tarjeta de r | igual al saldo a pagar .                                                                                                    | • Si el monto de la tarjeta de regalo<br>es igual o mayor al monto a pagar,<br>haz clic en el botón PAGAR                                                                                                    |

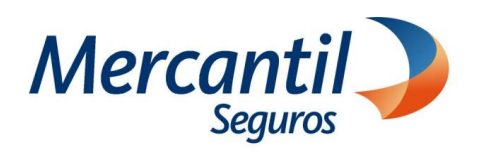

| 10                                           | Revisa el resultado de t        | u transacción                                                                                                    |                                                                                                    |  |
|----------------------------------------------|---------------------------------|----------------------------------------------------------------------------------------------------|----------------------------------------------------------------------------------------------------|--|
| Mercantil 🌙                                  |                                 |                                                                                                    |                                                                                                    |  |
|                                              | Transacción realizada con éxito |                                                                                                    | • Haz clic en el botón                                                                                                    |  |
|                                              | Número de referencia            | REF-000051                                                                                                    |                                                                                                    |  |
|                                              | Monto de la Transacción (USD) 🛍 | 35,00                                                                                                    |                                                                                                    |  |
|                                              | Fecha de la Transacción         | 2021-08-25 15:30:16                                                                                                    |                                                                                                    |  |
|                                              |                                 | ERRAR                                                                                                    |                                                                                                    |  |
|                                              | L                               | 11 Guarda con                                                                                                    | no PDF                                                                                                    |  |
| Guarda<br>como PI                            | tu comprobante de pago<br>DF    | view (Mercantil<br>) Transaction nutricat<br>Redu de Innuación (50) (<br>Indu de Innuación (50) (<br>Indu de Innuación (50) (<br>Indu de Innuación (50) (<br>Innuación (50) (<br>Innuación (<br>Innuación (<br>Innu | Imprimir 1 pigns   Kon delo Imprimir   Ko delo Imprimir   Ko delo Imprimir   Pigns por hoja 1   Margones Pudeterminados   Opciones Imprimicos de fondo |  |
| 12                                           | Cierra la aplicación de pa      | agos                                                                                                    |                                                                                                    |  |
| Mercantil > Orransacción realizada con éxito |                                 | )<br>la con éxito                                                                                                    | <ul> <li>Haz clic en el botón "Cerrar"</li> <li>Para salir de la vista de tus pagos</li> </ul>                                                         |  |
|                                              | Número de referencia            | REF-000051                                                                                                    | pendientes, cierra la pestaña "Portal<br>de Pagos 360" haciendo clic en la X                                                                           |  |
|                                              | Monto de la Transacción (USD) 🛍 | 35,00                                                                                                    | Mercantil x Portal de Pagos 360 x                                                                                                    |  |
|                                              | Fecha de la Transacción         | 2021-08-25 15:30:16                                                                                                    |                                                                                                    |  |
|                                              |                                 | RAR                                                                                                    | • Y luego, estando en tu portal haz clic<br>en el botón                                                                                                |  |

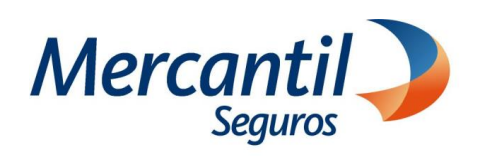

| 13 Si la Tarjeta de regalo es                                                                                                    | menor al saldo a pagar                                                                                                    |                                                                                                    |                                                                                                    |
|----------------------------------------------------------------------------------------------------|----------------------------------------------------------------------------------------------------|----------------------------------------------------------------------------------------------------|----------------------------------------------------------------------------------------------------|
| Edito       X         Crit Card agregada exitosamentel       Resumen de productos a pagar         1       Resumen de productos a pagar         1       1-21-267       1-2380       Global Benefits       05/08/202         Monto a       Puedes usar múltiples tarjetas de regalo, hasta completar el monto a pagar saldo remanente con tu tarjeta en línea       Monto a       Aplicar         Ingrese el código de su tarjeta de regalo       Aplicar         Imate: s 50.50       Imate: mento: s 60.50       Monto a pagar co         Saldo       Cancelar       Continuar                                                                                                    | ento       Monto USD         1       \$ 273         pagar USD:       \$ 273.00         y puedes pagar cualquier         n Gift Card:       \$ 111.00         Pendiente:       \$ 162.00 | <ul> <li>Si el monto de la tales menor al monto de la tales menor al monto de la tales en el botón</li> <li>Puedes completar tarjeta de débito o completar tarjeta de débito o completar</li> </ul>                                              | arjeta de regalo<br>a pagar, haz clic<br>ntinuar<br>el pago con<br>rédito.                                                       |
| <ul> <li>Registra la información de la tarjeta y haz clic en el botón</li> <li>PAGAR</li> <li>Haz clic en el botón</li> <li>IMPRIMIR</li> <li>15 Guarda como PDF y cierra</li> </ul>                                                                                                    | Nercantil VISA                                                                                                    | Mercanti<br>Mercanti<br>Número de referencia<br>Monto de la Transacción (USD) ⊕<br>Fecha de la Transacción                                                                                                    | ada con éxito<br>REF-000051<br>35,00<br>2021-08-25 15:30:16<br>ERRAR                                                             |
| Imprint       Imprint       Imprint | Mercantil  Transacción realizada con éxito  le referencia REF-000051  la Transacción (USD)  2021-08-25 15:30:16  HIMPRIMIR CERRAR                                                       | <ul> <li>Guarda' tu comproba<br/>como PDF</li> <li>Haz clic en el botón "O<br/>Para salir de la vista<br/>pendientes, cierra la p<br/>de Pagos 360" hacieno</li> <li>Mercantil x P</li> <li>Y luego, estando en tu<br/>en el botón Sa</li> </ul> | nte de pago<br>Cerrar"<br>de tus pagos<br>pestaña "Portal<br>do clic en la X<br>ortal de Pagos 360 x<br>u portal haz clic<br>lir |